## Google Classroom for iOS (iPad or iPhone)

Accessing and editing assignments in the Google Classroom app:

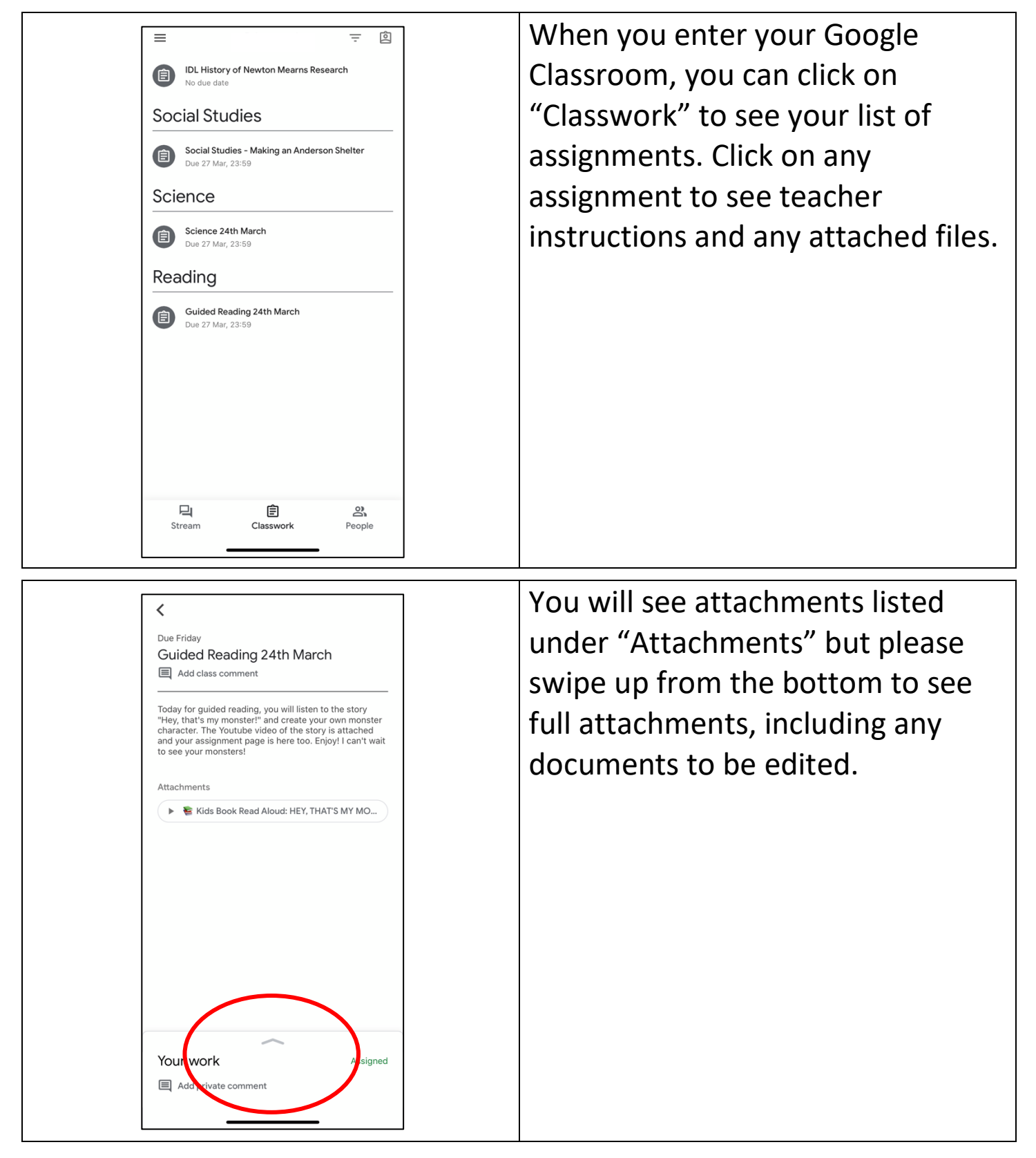

| Your wor                                                                                                    | - Guidad Readin                                                                                                    | Click on the assignment attachment to open it.                   |
|----------------------------------------------------------------------------------------------------|----------------------------------------------------------------------------------------------------|------------------------------------------------------------------|
| +                                                                                                    | Add attachment<br>Hand in                                                                                                    |                                                                  |
| Private comm                                                                                                    | ments                                                                                                    |                                                                  |
| Add private c                                                                                                    | comment >                                                                                                    |                                                                  |
|                                                                                                    |                                                                                                    |                                                                  |
|                                                                                                    |                                                                                                    |                                                                  |
|                                                                                                    |                                                                                                    |                                                                  |
|                                                                                                    |                                                                                                    |                                                                  |
|                                                                                                    |                                                                                                    |                                                                  |
|                                                                                                    |                                                                                                    |                                                                  |
|                                                                                                    |                                                                                                    |                                                                  |
| ×                                                                                                    |                                                                                                    | In order to edit or type into the                                |
| ×                                                                                                    |                                                                                                    | In order to edit or type into the document, click on the pencil. |
| Guid                                                                                                    | Ded Reading - Character Description<br>Hey, That's my Monsterl                                                                                                    | In order to edit or type into the document, click on the pencil. |
| X<br>Guid<br>Liste                                                                                                    | Ded Reading - Character Description<br>Hey, That's my Monster!<br>en to the stary 'Hey, 'That's my Monster! here:<br>sz//www.youtube.com/watch?/wefo6U/Dison_4                                                                                                    | In order to edit or type into the document, click on the pencil. |
| X<br>Guid<br>Liste<br>bito                                                                                                    | Ded Reading - Character Description<br>Hey, That's my Monster'<br>en to the stary 'Hey, That's my Monster' here:<br>be//www.youtube.com/weich?weideUObyan_4<br>What would your monster be like?<br>ctives to describe your monster in the table below:                                                                                                    | In order to edit or type into the document, click on the pencil. |
| Suid<br>Liste<br>http:<br>Appearance:                                                                                                    | Ded Reading - Character Description<br>Hey, That's my Monsterl<br>en to the story 'Hey, 'That's my Monsterl' here:<br>bst//www.souluke.com/watch?heddUObyon.4<br>What would your monster be like?<br>ctives to describe your monster in the table below:                                                                                                    | In order to edit or type into the document, click on the pencil. |
| Suid<br>Liste<br>http:<br>Appearance:<br>What do they d                                                                                               | Ded Reading - Character Description<br>Hey, That's my Monster!     en to the story 'Hey, 'That's my Monster! here:<br>top://www.youtube.com/wetch?hed6U/Devon.4     What would your monster to like?     ctives to describe your monster in the table below:     // Personality:     // Personality:     // What do they soy?                                                                                                    | In order to edit or type into the document, click on the pencil. |
| Cuid<br>Liste<br>bito<br>Use adjec<br>Appearance:<br>What do they do<br>Now that you                                                                  | boxe finished, drow what your monster might look like, using your own description                                                                                                    | In order to edit or type into the document, click on the pencil. |
| K<br>Guid<br>List<br>http:<br>Use adjec<br>Appearance:<br>What do they do<br>Now that you?<br>You can use P<br>When you fi                            | Dear Reading - Chorocter Description Hey, That's my Monster' ent ot the story 'Hey, That's my Monster' ent ot the story 'Hey, That's my Monster' ent ot the story 'Hey, That's my Monster' what would your monster in the table below:  Personality:     Personality:                                                                                                    | In order to edit or type into the document, click on the pencil. |
| X     Guid     List     bits     Use adjec     Appearance:     What do they do     Now that you     You can use P     When you fi     computer, there |                                                                                                    | In order to edit or type into the document, click on the pencil. |
| Suid     List     List     Use adjec     Appearance:     What do they do     Now that you     You can use P     When you fit     Computer, then       | by the set of the set of the | In order to edit or type into the document, click on the pencil. |

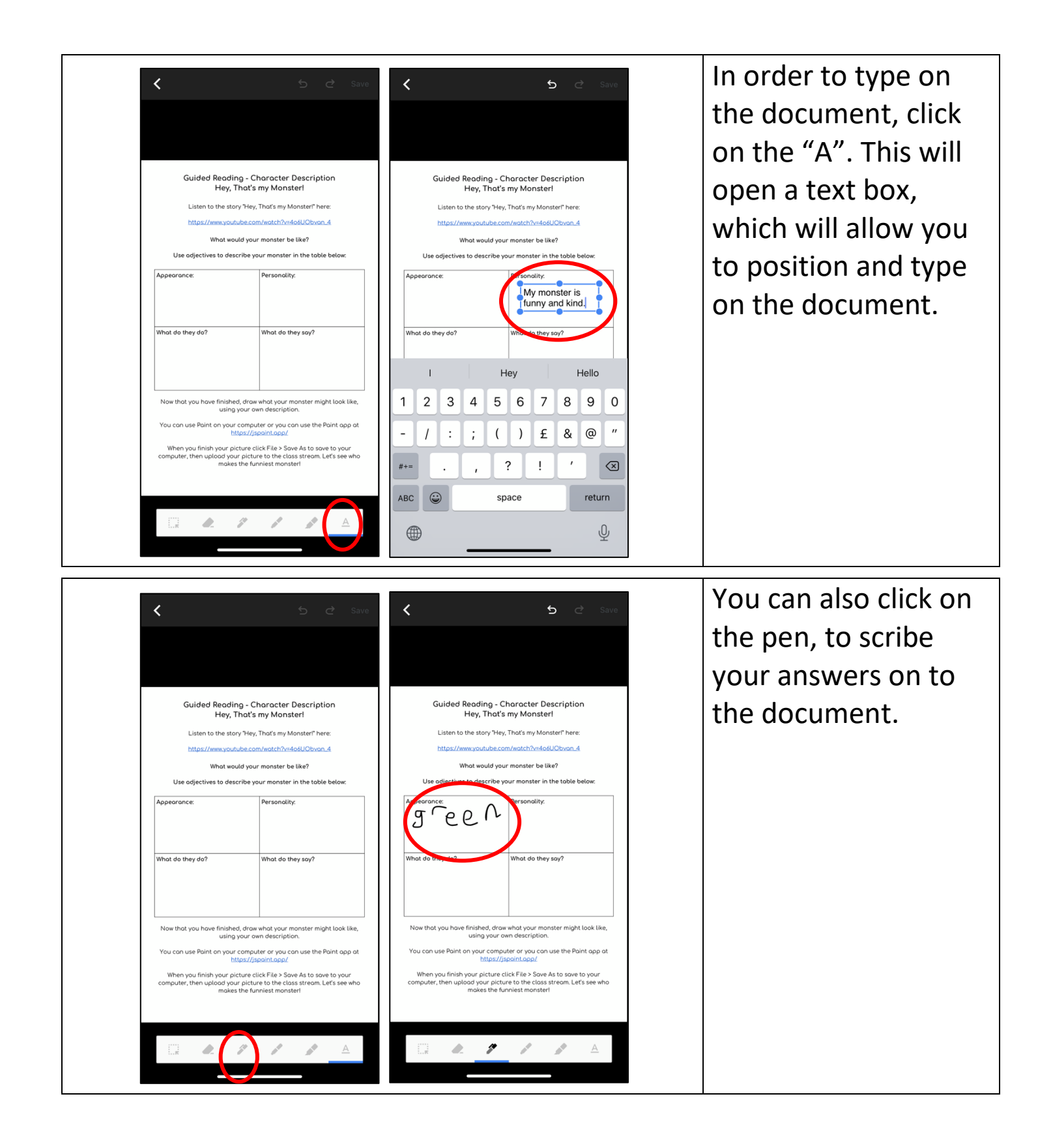

Alternatively, you can also edit assignments using Google Docs, which is a separate app you can download from the App Store. Once you have downloaded Google Docs, open **Google Classroom** and follow these steps:

| Control of the set of the set | Open the assignment and click on<br>this arrow. If you have downloaded<br>the Google Docs app, it will<br>automatically open. If not, it will<br>prompt you to download the<br>Google Docs app. |
|----------------------------------------------------------------------------------------------------|----------------------------------------------------------------------------------------------------|
| Image: Construction of the story of the story of the                            | Now that your assignment has<br>opened in Google Docs, click the<br>pencil to allow you to type in the<br>document.                                                                             |

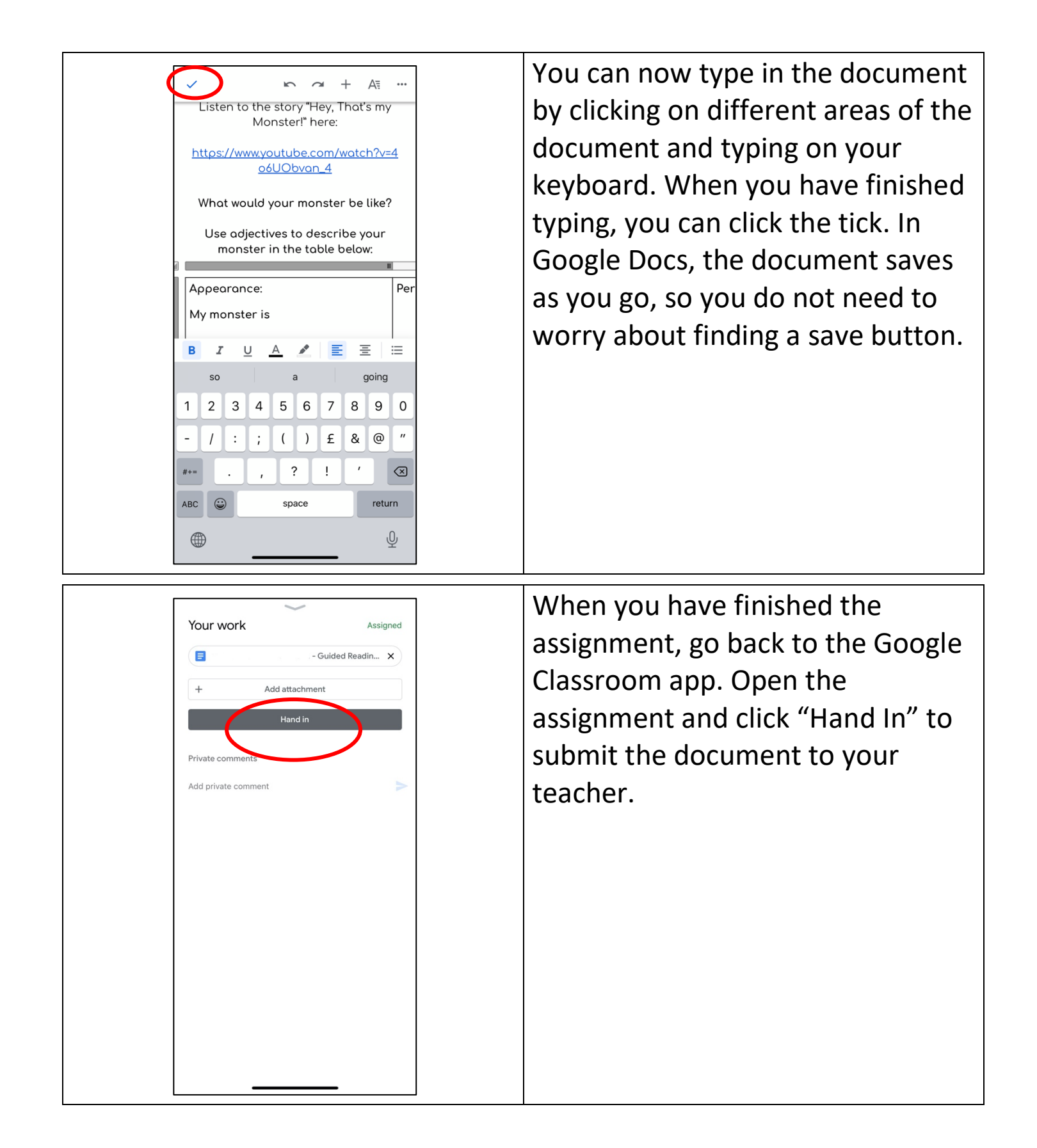